# RV34x Series 라우터에서 진단 평가 수행

## 목표

DNS(Domain Name Service) Name Lookup 및 Ping Test는 RV34x Series Router의 두 가지 기본 제공 툴로서 연결 문제를 식별하고 해결하는 데 유용합니다.DNS 이름 조회는 지정된 도 메인의 IP 주소를 학습하는 데 사용됩니다.Ping 테스트를 사용하면 IP 주소 또는 호스트 이름 을 입력하고 RV34x 라우터가 원격 호스트로 패킷을 전송하고 응답을 받을 수 있는지 여부를 확인할 수 있습니다.

이 문서에서는 RV34x VPN Series 라우터에서 진단 도구를 사용하는 방법에 대해 설명합니다

## 적용 가능한 디바이스

- RV34x 시리즈
- 소프트웨어 버전
- 1.0.01.16

## RV34x Series 라우터에서 진단 수행

#### IP 주소 Ping 또는 추적

1단계. 라우터의 웹 기반 유틸리티에 로그인하고 Administration(관리) > **Diagnostic(진단)을** 선택합니다.

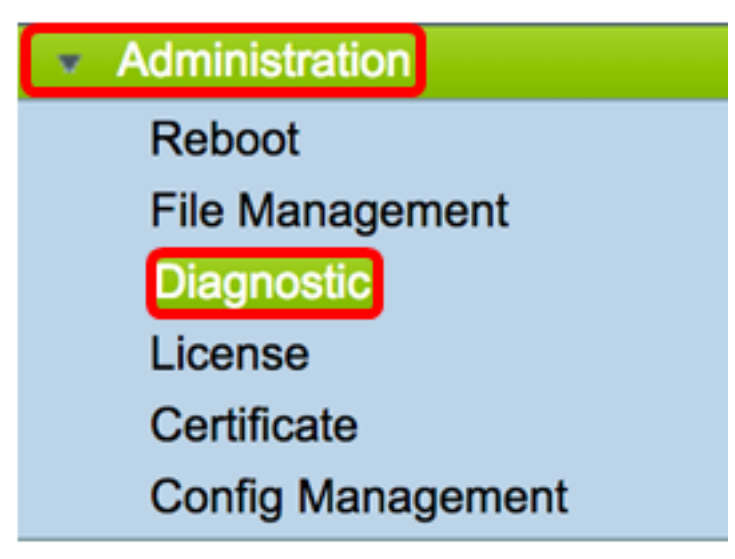

2단계. Ping 또는 Trace on IP Address(IP 주소*/도메인 이름)* 영역 아래의 *IP* Address/Domain Name(IP 주소/도메인 이름) 필드에 IP 주소를 입력합니다.IPv4 또는 IPv6 주소일 수 있습니다

**참고:**이 예에서는 98.138.253.109이 사용됩니다.

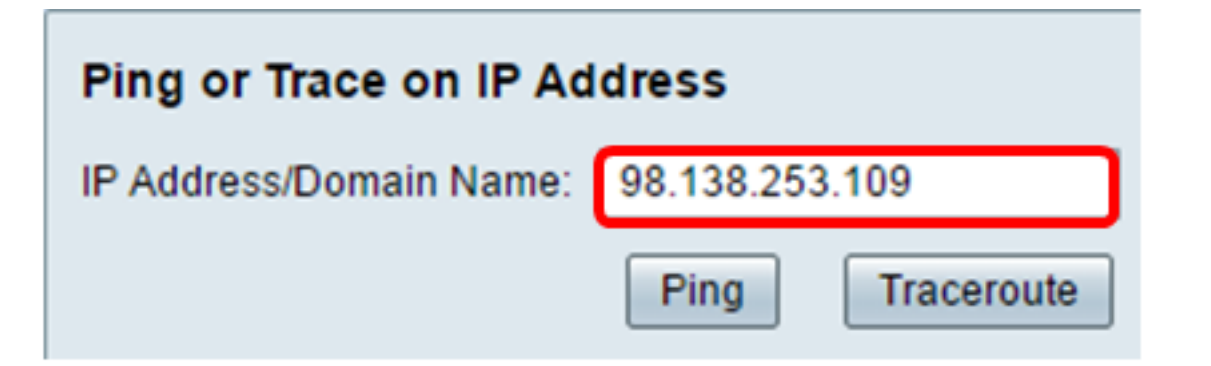

3단계. (선택 사항) **Ping** 버튼을 클릭하여 라우터와 이 라우터에 연결된 네트워크의 다른 디바 이스 간의 연결을 테스트합니다.Ping 테스트는 호스트에서 대상 호스트로 ICMP(Internet Control Message Protocol) 에코 요청 패킷을 전송합니다.테스트 결과에는 상태, 전송 또는 수 신된 패킷 및 패킷 손실이 포함됩니다.

| Ping or Trace on IP Address |                 |  |
|-----------------------------|-----------------|--|
| IP Address/Domain Name:     | 98.138.253.109  |  |
|                             | Ping Traceroute |  |

참고:반환에는 대상에 도달했고 ping이 반환되었음을 보여줍니다.

64 bytes from 98.138.253.109: icmp\_req=0 ttl=50 time=247.300003 64 bytes from 98.138.253.109: icmp\_req=1 ttl=50 time=246.546997 64 bytes from 98.138.253.109: icmp\_req=2 ttl=50 time=247.214996 64 bytes from 98.138.253.109: icmp\_req=3 ttl=50 time=246.623993

4단계. (선택 사항) **Traceroute** 버튼을 클릭하여 대상 IP 주소와 활성 디바이스 사이에 있는 모 든 라우터를 표시합니다. 결과는 라우터와 대상 간에 최대 30홉까지 표시됩니다.

| Ping or Trace on IP Address                                                                                                    |  |  |
|----------------------------------------------------------------------------------------------------|--|--|
| IP Address/Domain Name: 98.138.253.109 (hint: 1.2.3.4 or abc.com or fe80::10)                                                                                                    |  |  |
| Ping                                                                                                    |  |  |
| <ul> <li>1 10.10.10.10.066 ms 0.028 ms 0.03 ms</li> <li>124.6.177.113 0.246 ms 0.025 ms 0.025 ms</li> <li>124.6.149.117 17.201 ms 15.626 ms 15.806 ms</li> <li>120.28.0.61 11.672 ms 12.804 ms 11.96 ms</li> <li>120.28.1.237 25.143 ms 120.28.0.26 27.299 ms 120.28.10.101 43.637001 ms</li> <li>120.28.1.237 25.143 ms 120.28.10.105 26.815001 ms 120.28.10.105 28.535999 ms</li> <li>***</li> <li>202.127.73.41 70.672997 ms 71.678001 ms 67.885002 ms</li> <li>202.84.243.113 67.886002 ms 67.505997 ms 67.804001 ms</li> <li>202.84.243.113 67.886002 ms 67.505997 ms 67.804001 ms</li> <li>202.84.243.113 67.886002 ms 67.505997 ms 67.804001 ms</li> <li>202.84.136.162 213.035004 ms 202.84.143.238 215.404999 ms 202.84.136.162 211.852997 ms</li> <li>202.23.41.61.65 0212.455002 ms 216.070007 ms 233.449997 ms</li> <li>202.23.41.61.50 212.455002 ms 216.070007 ms 233.449997 ms</li> <li>202.23.116.150 212.455002 ms 216.070007 ms 233.449997 ms</li> <li>216.115.104.116 247.123993 ms 247.296997 ms 247.632996 ms</li> <li>216.115.104.116 247.123993 ms 247.1901993 ms 98.138.97.69 248.397003 ms</li> <li>98.138.97.67 283.709991 ms 98.138.97.61 247.233994 ms 216.115.105.185 247.654999 ms</li> <li>98.138.97.67 283.709991 ms 98.138.240.22 248.488998 ms 98.138.240.28 250.257996 ms</li> <li>***</li> <li>***</li> <li>2***</li> <li>2***</li></ul> |  |  |
|                                                                                                    |  |  |

이제 RV34x Series Router에서 IP 주소를 ping하거나 추적해야 합니다.

#### DNS 조회 수행

1단계. Perform a DNS Lookup(DNS 조회 수행) 영역 아래의 *IP Address/Domain Name(IP 주 소/도메인 이름*) 필드에 FQDN(Fully Qualified Domain Name)을 입력합니다. DNS 조회는 지 정된 호스트 이름에 대한 IP 주소를 검색하는 데 사용됩니다.

참고:이 예에서는 facebook.com이 사용됩니다.

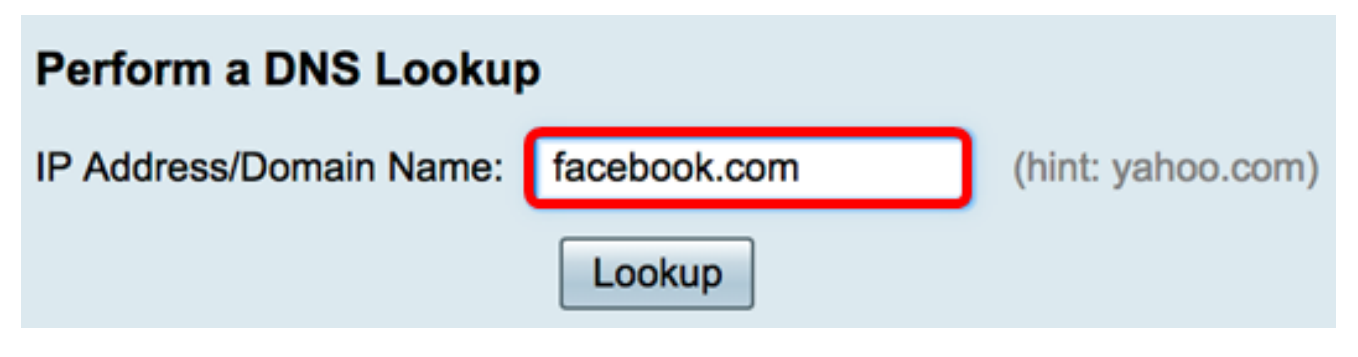

2단계. Lookup(조회)을 클릭하여 DNS 조회를 수행합니다.

| Perform a DNS Lookup    |              |                   |
|-------------------------|--------------|-------------------|
| IP Address/Domain Name: | facebook.com | (hint: yahoo.com) |
|                         | Lookup       |                   |

참고:아래 창에는 Facebook의 IP 주소가 표시됩니다.

| Perform a DNS Lookup                                                                 |                                |  |
|--------------------------------------------------------------------------------------|--------------------------------|--|
| IP Address/Domain Name:                                                              | facebook.com (hint: yahoo.com) |  |
|                                                                                      | Lookup                         |  |
| Server:192.168.100.150                                                               |                                |  |
| Address: facebook.com                                                                |                                |  |
| Name: facebook.com<br>Address: 31.13.66.36 edge-star-mini-shv-02-dft4.facebook.com   |                                |  |
| Name: facebook.com                                                                   |                                |  |
| Address: 2a03:2880:f113:83:face:b00c:0:25de edge-star-mini6-shv-02-dft4.facebook.com |                                |  |

이제 RV34x Series 라우터에서 DNS 조회를 성공적으로 수행했어야 합니다.